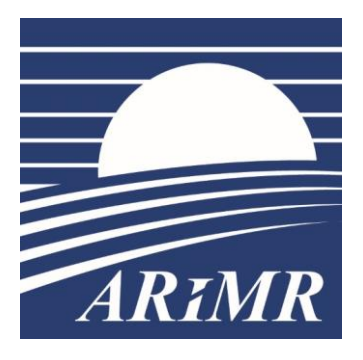

Agencja Restrukturyzacji i Modernizacji Rolnictwa

## INSTRUKCJA UŻYTKOWNIKA

Przegląd danych z Rejestru Podmiotów Wykluczonych oraz obsługa plików zbiorczych

Wersja 3

Warszawa, 20 października 2023 r.

| Spi | s treści:                                                            |      |
|-----|----------------------------------------------------------------------|------|
| 1   | Wstęp                                                                | 3    |
|     | 1.1 Wykaz użytych definicji i skrótów                                | 3    |
|     | 1.2 Nadanie uprawnień do przeglądu danych                            | 3    |
| 2   | Korzystanie z przeglądu danych pochodzących z rejestru               | 6    |
|     | 2.1 Logowanie                                                        | 6    |
|     | 2.2 Wyszukanie podmiotu w rejestrze                                  | 6    |
|     | 2.3 Przegląd danych z rejestru                                       | 8    |
|     | 2.4 Zgłaszanie i obsługa błędów                                      | 11   |
| 3   | Obsługa plików zbiorczych                                            | . 12 |
|     | 3.1 Przygotowanie pliku zbiorczego                                   | 12   |
|     | 3.2 Weryfikacja pliku zbiorczego                                     | 13   |
|     | 3.3 Zapis i odczyt wyników weryfikacji                               | 13   |
|     | 3.4 Zgłaszanie i obsługa błędów                                      | 14   |
| 4   | Załączniki                                                           | . 15 |
|     | 4.1 Wniosek użytkownika zewnętrznego o nadanie lub zmianę            |      |
|     | uprawnienia dostępu do aplikacji/bazy danych                         | 15   |
|     | 4.2 Wniosek użytkownika zewnętrznego o nadanie uprawnienia dostępu   |      |
|     | do rejestru – wzór wypełnienia                                       | 16   |
|     | 4.3 Wniosek użytkownika zewnętrznego o zmianę uprawnienia dostępu do |      |
|     | rejestru – wzór wypełnienia                                          | 17   |
|     | rejestru – wzór wypełnienia                                          | 17   |
|     |                                                                      |      |

## 1 Wstęp

Instrukcja Użytkownika opisuje sposób uzyskania dostępu do danych z rejestru podmiotów wykluczonych za pośrednictwem bramki internetowej, korzystania z przeglądu danych pochodzących z rejestru podmiotów wykluczonych oraz obsługi plików zbiorczych. Agencja Restrukturyzacji i Modernizacji Rolnictwa zapewnia dostęp do danych z rejestru osobom wskazanym przez podmioty wdrażające, po uprzednim uzyskaniu przez te osoby uprawnień dostępu na ich wniosek, złożony na formularzu opracowanym i udostępnionym przez Agencję.

### 1.1 Wykaz użytych definicji i skrótów

- 1) Agencja Agencja Restrukturyzacji i Modernizacji Rolnictwa;
- rejestr rejestr podmiotów wykluczonych z pomocy finansowej oraz innych mechanizmów wspólnej polityki rolnej, w podziale na okresy programowania;
- 3) DEPIRZ Departament Ewidencji Producentów i Rejestracji Zwierząt;
- 4) **podmiot** oznacza:
  - a. beneficjenta w rozumieniu art. 2 pkt 10 rozporządzenia Parlamentu Europejskiego i Rady (UE) nr 1303/2013 z dnia 17 grudnia 2013 r. ustanawiającego wspólne przepisy dotyczące Europejskiego Funduszu Rozwoju Regionalnego, Europejskiego Funduszu Społecznego, Funduszu Spójności, Europejskiego Funduszu Rolnego na rzecz Rozwoju Obszarów Wiejskich oraz Europejskiego Funduszu Morskiego i Rybackiego oraz ustanawiającego przepisy ogólne dotyczace Europeiskiego Funduszu Rozwoju Regionalnego, Europejskiego Funduszu Społecznego, Funduszu Spójności i Europejskiego Funduszu Morskiego i Rybackiego oraz uchylającego rozporządzenie Rady (WE) nr 1083/2006;
  - b. podmiot ubiegający się o przyznanie pomocy lub podmiot, któremu przyznano pomoc, o której mowa w art.1 pkt 2 ustawy z dnia 8 lutego 2023 r. o Planie Strategicznym dla Wspólnej Polityki Rolnej na lata 2023-2027;
- 5) **podmioty wdrażające** podmioty, którym zostały delegowane zadania agencji płatniczej.

### 1.2 Nadanie uprawnień do przeglądu danych

W celu uzyskania dostępu do przeglądu danych pochodzących z rejestru należy wykonać poszczególne kroki:

 Wypełnić Wniosek użytkownika zewnętrznego o nadanie uprawnień (załącznik 4.1) wpisując dane pracownika zajmującego się weryfikacją danych w rejestrze z rolą *Przeglądający (...)* wraz ze wskazaniem właściwego rejestru, przy czym do każdego z rejestrów należy wpisać nową rolę. We wniosku należy również określić ważność konta, które może być bezterminowe lub odpowiednio terminowe (do wyboru jedna z opcji). Należy również wskazać podstawę nadania uprawnień, czyli powołać się na właściwą umowę z ARiMR, na podstawie której podmioty wdrażające realizują zadania. Przykład wypełnionego wniosku stanowi załącznik 4.2.

- 2) Wypełniony Wniosek użytkownika zewnętrznego o nadanie uprawnień i podpisany przez użytkownika oraz osobę nadzorującą pracę użytkownika, należy wysłać do helpdesk ARiMR na adres: <u>arimr\_hd@arimr.gov.pl</u>. Ważne jest, aby we wniosku został podany adres email użytkownika oraz numer telefonu użytkownika, co ułatwi kontakt pracownikom helpdesk.
- Pracownik helpdesk ARiMR, po uzyskaniu zgody właściciela zasobu (DEPiRZ), nada uprawnienia wskazanej we wniosku osobie oraz wyśle login i hasło na wskazany we wniosku adres email.
- 4) Użytkownik loguje się do systemu (<u>https://giw.doplaty.gov.pl/rw/</u>) i przy pierwszym logowaniu zmienia hasło (zmianę wymusza aplikacja), które powinno spełniać kryteria wyświetlane przez system w oknie informacyjnym (hasło musi zawierać min. 8 znaków alfanumerycznych, w tym, co najmniej jedną dużą literę i jedną cyfrę i nie może zawierać polskich znaków).
- 5) W przypadku utraty hasła użytkownik wysyła drogą mailową na adres arimr\_hd@arimr.gov.pl skan wniosku (opcja na Wniosku hasła. Wniosek powinien być podpisany przez użytkownika i osobę nadzorującą pracę użytkownika. Nowe hasło zostanie wysłane drogą mailową na wskazany we wniosku adres email. Przykład wypełnionego wniosku o reset hasła stanowi załącznik 4.3
- 6) W przypadku zablokowania dostępu do systemu (po 3 nieudanych próbach logowania), użytkownik kontaktuje się telefonicznie lub mailowo z pracownikami helpdesk ARiMR: <u>arimr\_hd@arimr.gov.pl</u> lub pod numerem telefonu (22) 595-02-50, w celu odblokowania dostępu do rejestru.
- 7) W przypadku konieczności zmiany danych lub uprawnień użytkownika posiadającego już konto w aplikacji, użytkownik wysyła drogą mailową na adres <u>arimr\_hd@arimr.gov.pl</u> skan wniosku (opcja na Wniosku Zmianę), wpisując w polu ROLE:
  - a. jeżeli użytkownik chce otrzymać <u>nowe uprawnienia (np. do Rejestr</u> <u>2023-2027) i jednocześnie utrzymać posiadane już role</u> – nazwę roli, do której użytkownik chce otrzymać uprawnienie wraz z dopiskiem "*Pozostałe role bez zmian*";
  - b. jeżeli zmiana danych dotyczy wyłącznie <u>zmiany danych osobowych</u> użytkownika lub terminu ważności konta treść "*Role bez zmian*";
  - c. jeżeli zmiana dotyczy <u>rezygnacji z części uprawnień</u> wszystkie role, do których użytkownik chce posiadać uprawnienia.

Przykład wypełnionego wniosku o zmianę danych lub uprawnień stanowi załącznik 4.3

- 8) W przypadku konieczności odebrania uprawnień, użytkownik lub osoba nadzorująca pracę użytkownika, składa wniosek o dezaktywację konta, na formularzu wniosku o zmianę uprawnień. W tym przypadku podpis użytkownika nie jest wymagany. Wystarczy, że jest podpis osoby nadzorującej pracę użytkownika. Wniosek należy wysłać do helpdesk ARiMR <u>arimr\_hd@arimr.gov.pl</u>. Przykład wypełnionego wniosku o dezaktywację konta stanowi **załącznik 4.3**.

o reaktywację konta. Wniosek powinien być podpisany przez użytkownika i osobę nadzorującą pracę użytkownika. Nowe hasło zostanie wysłane drogą mailową na wskazany we wniosku adres email. Przykład wypełnionego wniosku o reset hasła stanowi **załącznik 4.3**.

Należy pamiętać, że każdy użytkownik, który występuje z wnioskiem o nadanie uprawnień jest zobowiązany do złożenia oświadczenia, że zapoznał się z zasadami Polityki Bezpieczeństwa w ARiMR i zobowiązuje się do ich stosowania.

## 2 Korzystanie z przeglądu danych pochodzących z rejestru

#### 2.1 Logowanie

Dostęp do rejestru odbywa się za pośrednictwem strony internetowej: <u>https://giw.doplaty.gov.pl/rw/</u>.

Do przeglądu danych, w celu prawidłowego działania aplikacji, zalecane jest korzystanie z przeglądarek Mozilla Firefox oraz Internet Explorer.

|       |                                                                                                    | Agencja Restrukturyzacji i Modernizacji Rolnictw<br>Rejestr Podmiotów Wykluczonych | ıa |
|-------|----------------------------------------------------------------------------------------------------|------------------------------------------------------------------------------------|----|
| ARIMR | Login Jan.kowalski<br>Haslo<br>Instrukcja użytkownika<br>Wniosek o nadanie/zmianę uprawnień<br>Logowanie | Warszawa 2023 ARiMR                                                                |    |

#### Ekran nr 1

Po wpisaniu w przeglądarce adresu <u>https://giw.doplaty.gov.pl/rw/</u>, pojawi się okno logowania. Należy podać nadany przez Agencję login oraz hasło. Przy pierwszym logowaniu system wymusi zmianę hasła. Zasady nadawania hasła są podane w oknie informacyjnym. Po wymuszonej zmianie hasła należy ponownie zalogować się zaktualizowanymi danymi.

Z poziomu widoku okna logowania dostępne są do pobrania dokumenty:

- 1) Instrukcja Użytkownika Przegląd danych z Rejestru Podmiotów Wykluczonych oraz obsługa plików zbiorczych;
- 2) Wniosek użytkownika zewnętrznego o nadanie lub zmianę uprawnień dostępu do rejestru – plik w formie aktywnego PDF do wypełnienia elektronicznego. W celu poprawnego działania aktywnego formularza, należy w pierwszej kolejności pobrać plik i zapisać go na komputerze.

#### **2.2** Wyszukanie podmiotu w rejestrze

Po zalogowaniu się użytkownika do rejestru, pojawi się okno początkowe aplikacji do przeglądu danych. W pierwszej kolejności użytkownik wybiera, z którego rejestru chce dokonać przeglądu danych. Do wyboru dostępne są trzy rejestry (zgodnie z nadanymi uprawnieniami):

- 1) Rejestr 2007-2013 obejmujący okres programowania na lata 2007 2013,
- 2) Rejestr 2014-2020 obejmujący okres programowania na lata 2014 2020,
- 3) Rejestr 2023-2027 obejmujący okres programowania na lata 2023 2027.

Dla **Rejestru 2007-2013** oraz **Rejestru 2014-2020** należy wybrać, na podstawie jakiego identyfikatora będzie wyszukiwany podmiot:

- 1) **Nr producenta** (numer identyfikacyjny nadany producentowi w trybie przepisów ustawy z dnia 18.12.2003 r. o krajowym systemie ewidencji producentów, ewidencji gospodarstw oraz ewidencji wniosków o przyznanie płatności), lub
- 2) **PESEL** (w przypadku osoby fizycznej), lub
- 3) **REGON** (w przypadku osoby innej niż fizyczna).

| Rejestr Podmiotów Wykluczonych:. — |  |
|------------------------------------|--|
| Wybierz rejestr                    |  |
| Rejestr Rejestr 2014-2020 🗸        |  |
| Rejestr 2007-2013                  |  |
| Rejestr 2014-2020                  |  |
| Opcje v Rejestr 2023-2027          |  |
| PESEL                              |  |
| REGON O                            |  |
|                                    |  |

#### Ekran nr 2

Dla **Rejestru 2023-2027** należy wybrać, na podstawie jakiego identyfikatora będzie wyszukiwany podmiot:

- 1) **Nr producenta** (numer identyfikacyjny nadany producentowi w trybie przepisów ustawy z dnia 18.12.2003 r. o krajowym systemie ewidencji producentów, ewidencji gospodarstw oraz ewidencji wniosków o przyznanie płatności), lub
- 2) PESEL (w przypadku osoby fizycznej), lub
- 3) **REGON** (w przypadku osoby innej niż fizyczna), lub
- 4) Kod kraju i nr paszportu lub innego dokumentu tożsamości (dla podmiotu, który nie posiada obywatelstwa polskiego).

| Rejestr Podm                 | otów Wykluczonych:. |
|------------------------------|---------------------|
| Vybierz rejest               |                     |
| ejest <mark>r Rejes</mark> t | r 2023-2027 🗸       |
|                              | ·                   |
|                              |                     |
| ocie wyszuki                 | vania               |
| r produce                    | enta O              |
| ESEL                         | O I                 |
|                              |                     |
| REGON                        |                     |

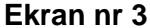

W polu *Wprowadź dane:* należy wpisać wybrany w *Opcjach wyszukiwania* identyfikator i użyj przycisku *Szukaj.* W przypadku, gdy wybranym identyfikatorem jest *Kod kraju i nr paszportu lub innego dokumentu tożsamości*, w polu *Wprowadź dane*: należy wybrać poprawny kod kraju (słownik kodów krajów) oraz wpisać nr paszportu lub innego dokumentu tożsamości i użyj przycisku *Szukaj.* 

#### 2.3 Przegląd danych z rejestru

Po wpisaniu parametrów wyszukiwania oraz użyciu przycisku **Szukaj**, aplikacja prezentuje wynik wyszukania.

#### Dla Rejestru 2007-2013 oraz Rejestru 2014-2020:

Jeżeli po wskazanym identyfikatorze w rejestrze został znaleziony podmiot, wówczas aplikacja prezentuje podstawowe dane podmiotu oraz umożliwia przegląd szczegółów sprawy.

| M | Jstecz                                                           |  |
|---|------------------------------------------------------------------|--|
|   | Wynik wyszukiwania Rejestr Podmiotów Wykluczonych PROW 2014-2020 |  |
|   | Imię i nazwisko/Nazwa podmiotu: Jan Kowalski                     |  |
|   | Numar idantyfikacyjny                                            |  |
|   | Numer REGON:                                                     |  |
|   | Numer PESEL:                                                     |  |
|   |                                                                  |  |
|   | Przegląd szczegółów sprawy nr : 1                                |  |

#### Ekran nr 4

Skorzystanie z funkcji **Przegląd szczegółów sprawy nr**... spowoduje wyświetlenie się szczegółowych informacji dotyczących wykluczenia podmiotu, w tym <u>określenie</u> działania, w którym stwierdzono nieprawidłowość oraz <u>wskazanie okresu w jakim</u> podmiot podlega lub podlegał wykluczeniu.

| Kod pocztowy                                                                                                    |                                                                                                    |
|----------------------------------------------------------------------------------------------------|----------------------------------------------------------------------------------------------------|
| Poczta                                                                                                    |                                                                                                    |
| Miejscowość                                                                                                    |                                                                                                    |
| Ulica                                                                                                    |                                                                                                    |
| Nr domu                                                                                                    | 43                                                                                                    |
| Nr lokalu                                                                                                    |                                                                                                    |
| Nazwa jednostki organizacyjnej przyjmującej wniosek<br>przyznanie pomocy                                                | · 1223                                                                                                    |
| Znak sprawy wniosku o przyznanie pomocy                                                                                 |                                                                                                    |
| Data zawarcia umowy/wydania decyzji przyznającej pł                                                                     | etność                                                                                                    |
| Numer umowy/decyzji przyznającej platność                                                                               |                                                                                                    |
| Określenie działania, w którym stwierdzono wystąpien<br>nieprawidłowości skutkujące sankcją wykluczenia                 | <ul> <li>M05 Przywracanie potencjału produkcji rolnej zniszczonego w wyniku klęsk żywiołowych i katastrof oraz<br/>wprowadzanie odpowiednich środków zapobiegawczych (art. 18)</li> </ul>                                                                    |
| Określenie podziałania, w którym stwierdzono wystąpi<br>nieprawidłowości skutkujące sankcją wykluczenia                 | anie<br>5.1 wsparcie inwestycji w środki zapobiegawcze, których celem jest ograniczenie skutków prawdopodobnych<br>klęsk żywiolowych, niekorzystnych żjawisk klimatycznych i katastrof (inwestycje zapobiegające zniszczeniu<br>potencjału produkcji rolnej) |
| Określenie typu operacji/zakresu, w którym stwierdzor<br>wystąpienie nieprawidłowości skutkujące sankcją<br>wykluczenia | 9                                                                                                    |
| Podstawa prawna wykluczenia                                                                                             | Wykluczenie na podstawie art. 35 ust. 6 rozporządzenia delegowanego Komisji (UE) nr 640/2014 z dnia 11 mr<br>2014 r.                                                                                                    |
| Data wydania decyzji/stanowiska w sprawie, z<br>zastosowaniem sankcji wykluczenia                                       | 1110 · · · · · · · · · · · · · · · · · ·                                                                                                    |
| Numer decyzji/stanowiska w sprawie, z zastosowanien<br>sankcji wykluczenia                                              |                                                                                                    |
| Nazwa jednostki, która wydała decyzję/stanowisko z<br>zastosowaniem sankcji wykluczenia                                 | - EES                                                                                                    |
| Wykluczenie na podstawie kontroli ex post ?                                                                             | NE                                                                                                    |

#### Ekran nr 5

Aplikacja umożliwia również pobranie wyświetlonych informacji w formie dokumentu PDF, który następnie można wydrukować.

|             | 11 |                                                                         |          |
|-------------|----|-------------------------------------------------------------------------|----------|
|             |    | Data początkowa wykluczenia                                             | 22/01/01 |
|             |    | Data końcowa wykluczenia                                                | 23/12/31 |
|             |    | Data decyzji/stanowiska w sprawie z wycofaniem sankcji<br>wykluczenia   |          |
|             |    | Numer decyzji/stanowiska w sprawie, z wycofaniem sankcji<br>wykluczenia |          |
| Pobierz PDF |    |                                                                         |          |
|             |    |                                                                         |          |

naleziono 1 Sprawę

#### Ekran nr 6

#### Dla Rejestru 2023-2027:

Jeżeli po wskazanym identyfikatorze w rejestrze został znaleziony podmiot, wówczas aplikacja prezentuje podstawowe dane podmiotu, status jego wpisu w Rejestrze oraz umożliwia przegląd szczegółów sprawy lub spraw.

| V <sub>3</sub> | z<br>ynik wyszukiwania Rejestr Podmiotów Wykluczonych 2023-2027 |
|----------------|-----------------------------------------------------------------|
|                | Dane Beneficjenta                                               |
|                | Imię i nazwisko/Nazwa podmiotu: Anna Janowska                   |
|                | Numer identyfikacyjny:                                          |
|                | REGON:                                                          |
|                | PESEL:                                                          |
|                | Kod kraju i nr paszportu lub<br>innego dokumentu tożsamości:    |
|                |                                                                 |
|                | zegląd szczegołow sprawy nr : 1 - Status: Wpisany/edytowany     |
| •              | zegląd szczegółów sprawy nr : 2 - Status: Wpisany               |
|                |                                                                 |
|                |                                                                 |
|                |                                                                 |

#### Ekran nr 7

Aplikacja prezentuje cztery statusy wpisu podmiotu do Rejestru:

- 1) **Wpisany** oznacza, że podmiot figuruje w rejestrze z aktywnym okresem wykluczenia;
- Wpisany/edytowany oznacza, że podmiot figuruje w rejestrze z aktywnym okresem wykluczenia, oraz że dane wpisu są w trakcie modyfikacji (sugerowane jest powtórzenie sprawdzenia z zachowaniem odstępu czasu, np. 2 godz.);
- Wpisany/nieaktywny oznacza, że podmiot figuruje w rejestrze, ale upłynął okres wykluczenia dla tego podmiotu;
- 4) **Wykreślony** oznacza, że podmiot został wykreślony z rejestru (zostało wydane stanowisko w sprawie wycofania sankcji wykluczenia).

Skorzystanie z funkcji **Przegląd szczegółów sprawy nr** … spowoduje wyświetlenie się szczegółowych informacji dotyczących wykluczenia podmiotu, w tym statusu wpisu, <u>określenie działania, w którym stwierdzono nieprawidłowość</u> oraz <u>wskazanie okresu w jakim podmiot podlega lub podlegał wykluczeniu</u>.

| Dane Sprawy                                                                                                    | Nr: 1                                                                                                    |                                                                                                    |    |
|----------------------------------------------------------------------------------------------------|----------------------------------------------------------------------------------------------------|----------------------------------------------------------------------------------------------------|----|
|                                                                                                    | Status:                                                                                                    | Wykreślony                                                                                                    |    |
|                                                                                                    | Imię i nazwisko/Nazwa podmiotu                                                                                                   | Jan Kowalski                                                                                                    | l  |
|                                                                                                    | Numer identyfikacyjny                                                                                                    |                                                                                                    | l  |
|                                                                                                    | REGON                                                                                                    |                                                                                                    | l  |
|                                                                                                    | PESEL                                                                                                    | 00044024024                                                                                                    | ĺ  |
|                                                                                                    | Kod kraju i nr paszportu lub innego dokumentu tożsamości                                                                         |                                                                                                    | l  |
|                                                                                                    | Znak sprawy wniosku o przyznanie pomocy                                                                                          |                                                                                                    | Į  |
| ŧ.                                                                                                    | Określenie interwencji lub innej formy pomocy, w której stwierdzono wystąpienie nieprawidłowości skutkującej sankcją wykluczenia | 1.14.3 moduł 3   Doskonalenie zawodowe kadr doradczych (moduł 3 Studia podyplomowe dla doradców rolniczych - nabór) | ĺ  |
|                                                                                                    | Podstawa prawna wykluczenia                                                                                                    | Wykluczenie na podstawie art. 99 ust. 1 pkt 2) ustawy o Planie Strategicznym dla wspólnej polityki rolnej           | Į  |
|                                                                                                    | Data wydania stanowiska w sprawie zastosowania sankcji wykluczenia producenta                                                    | 2023.08.04                                                                                                    | l  |
|                                                                                                    | Nazwa jednostki organizacyjnej, która wydala stanowisko w sprawie zastosowania sankcji wykluczenia                               | ARMR BP019                                                                                                    | į  |
|                                                                                                    | Data porzątkowa wykluczenia                                                                                                    | 2023.08.04                                                                                                    |    |
|                                                                                                    | Data końcowa wykluczenia                                                                                                    | 2023.08.09                                                                                                    | l  |
|                                                                                                    | Data wycofania sankcji wykluczenia                                                                                               | 2023.08.06                                                                                                    | l  |
|                                                                                                    | Nazwa jednostki organizacyjnej, która wydala stanowisko w sprawie wycofania sankcji wykluczenia                                  | ARIMR BP019                                                                                                    | 1  |
| Numer identyfikacyjny<br>REGON<br>PESEL<br>Kod kraju i nr paszportu lub imego doku<br>Znak sprawy wniosku o przyznanie pom<br>Określenie interwencji lub imej formy po<br>Podstaw prawna wykłuczenia<br>Data wydania stanowiska w sprawie zas<br>Nazwa jednostki organizacyjnej, która w<br>Data początkowa wykłuczenia<br>Data końcowa wykłuczenia<br>Data wycofania sankcji wykłuczenia |                                                                                                    |                                                                                                    | χ. |

#### Ekran nr 8

Aplikacja umożliwia również pobranie wyświetlonych informacji w formie dokumentu PDF, który następnie można wydrukować.

|                     | Data początkowa wykluczenia                             |
|---------------------|---------------------------------------------------------|
|                     | Data końcowa wykluczenia                                |
|                     | Data wycofania sankcji wykluczenia                      |
|                     | Nazwa jednostki organizacyjnej, która wydała stanowisko |
| 🔊 Pobierz PDF       |                                                         |
| Znaleziono spraw: 1 | L                                                       |
|                     |                                                         |

#### Ekran nr 9

#### Dla wszystkich Rejestrów:

Jeżeli użytkownik chce wykonać przegląd dla kolejnego podmiotu, powinien użyć przycisku *Wstecz*, który spowoduje przejście do okna początkowego aplikacji (**Ekran nr 2**) i umożliwi wybranie i wpisanie kolejnych parametrów wyszukania.

|                   | Agencja Restrukturyzacji i Modernizacji Rolnictwa |  |
|-------------------|---------------------------------------------------|--|
| Wstecz            |                                                   |  |
| Dane Beneficjenta |                                                   |  |

#### Ekran nr 10

Jeżeli po wskazanym identyfikatorze w rejestrze nie został znaleziony żaden podmiot, wówczas aplikacja wyświetla odpowiedni komunikat, prezentując jednocześnie wpisane przez użytkownika paramenty wyszukania oraz datę i godzinę sprawdzenia.

|                                                                                              | Agencja Restrukturyzacji i Modernizacji Rolnictwa<br>Rejestr Podmiotów Wykluczonych<br>Podmioty Wykonujące Zadania Delegowane. |                                                  |
|----------------------------------------------------------------------------------------------|----------------------------------------------------------------------------------------------------|--------------------------------------------------|
| Wstecz                                                                                       |                                                                                                    |                                                  |
|                                                                                              |                                                                                                    | Użytkownik Data Sprawdzenia: 08.08.2023 13:53:38 |
| Informacja                                                                                   |                                                                                                    |                                                  |
| W rejestrze podmiotów wykluczonych dla Rejestru 2023-2027 nie figuruje podmiot o wskazanym i | dentyfikatorze numer PESEL o wartości: 57090107496,                                                                            |                                                  |
|                                                                                              |                                                                                                    |                                                  |
|                                                                                              |                                                                                                    |                                                  |

#### Ekran nr 11

Jeżeli użyte do wyszukania parametry nie są poprawne (np. PESEL nie zawiera 11 cyfr), wówczas aplikacja wyświetla komuniakt o błędzie.

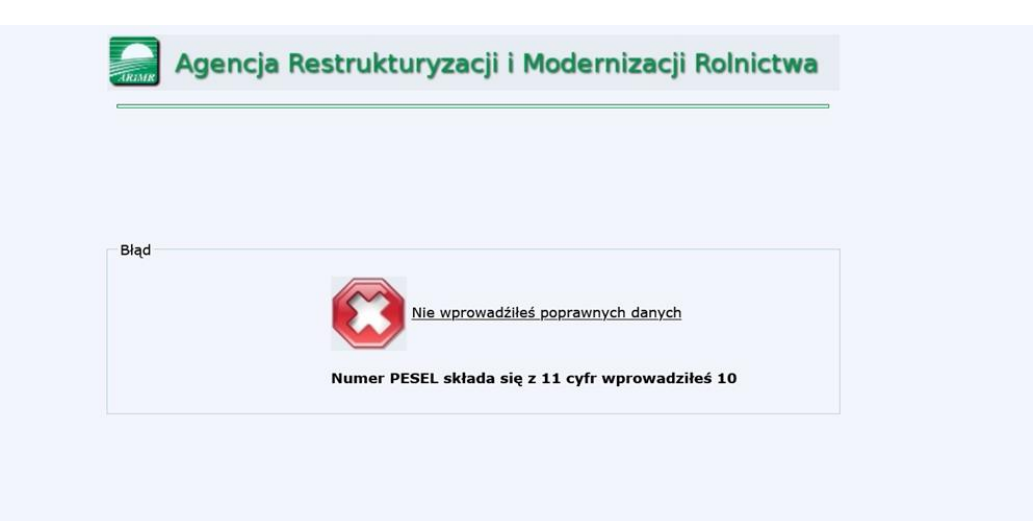

#### Ekran nr 12

Zakończenie przeglądu danych odbywa się poprzez wylogowanie z aplikacji przyciskiem *Wyloguj* w lewym dolnym rogu okna początkowego aplikacji.

#### 2.4 Zgłaszanie i obsługa błędów

W przypadku wystąpienia utrudnień i błędów w działaniu przeglądu danych z rejestru, należy zgłosić błąd na adres <u>arimr\_hd@arimr.gov.pl</u> . Zgłoszenie błędu powinno zawierać:

- 1) szczegółowy opis problemu,
- 2) rodzaj i wersję przeglądarki,
- 3) treść komunikatu błędu,

Opcjonalnie można dołączyć zrzuty ekranu (print screen) z komunikatami błędów.

## **3** Obsługa plików zbiorczych

Agencja przygotowała i udostępniła dla podmiotów wdrażających usługę umożliwiającą masowy przegląd podmiotów w rejestrze, poprzez obsługę pliku zbiorczego. Usługa ta pozwoli na uzyskanie informacji, czy wskazane w pliku zbiorczym podmioty są wpisane do rejestru, czy też nie. Przegląd danych szczegółowych dotyczących wykluczenia będzie się odbywał poprzez manualne sprawdzanie każdego z podmiotów, zgodnie z procesem opisanym w rozdz. 2 Instrukcji.

Usługa dostępna jest za pośrednictwem strony internetowej pod adresem <u>https://giw.doplaty.gov.pl/rw/</u>. W celu skorzystania z usługi należy posiadać uprawnienia, o których mowa w rozdz. 1 pkt 1.2 Instrukcji oraz zalogować się zgodnie z krokami przedstawionymi w rozdz. 2 pkt 2.1 Instrukcji.

#### **3.1** Przygotowanie pliku zbiorczego

Po zalogowaniu do aplikacji, użytkownik ma możliwość skorzystania zarówno z przeglądu jednostkowego podmiotu, jak również dokonania weryfikacji pliku zbiorczego. Plik zbiorczy należy sporządzić w formacie pliku tekstowego .**csv** . Nazwa pliku może być dowolna.

Do utworzenia pliku należy wykorzystać **arkusz programu Microsoft Excel**. W treści arkusza należy w pierwszej kolumnie umieścić identyfikatory weryfikowanych podmiotów:

- 1) dla osób fizycznych PESEL,
- 2) dla osób innych niż fizyczne REGON.

Wpisywanie wartości należy rozpocząć od pierwszej komórki w kolumnie A, bez wstawiania tytułu kolumny (zgodnie ze wzorem przedstawionym na Ekranie nr 13). Należy ustawić format tekstowy komórki, aby umożliwić wpisywanie wartości rozpoczynających się od 0. Maksymalna liczba wartości dla jednego pliku to 1000.

Tak przygotowany plik należy zapisać w formacie .csv

| Wkl | ej 🖉 📕 WR   | AŻLIWA              |              | зункасу | в <i>I</i> <u>U</u> | •        | <u> </u> | ΞΞ  | ≣⊡≖        | ≣ ⊞ - | <u>©</u> × % | 500 <b>1</b> 20 S | tyle komórki | * | F F | ormatuj * | Sor<br>filt |
|-----|-------------|---------------------|--------------|---------|---------------------|----------|----------|-----|------------|-------|--------------|-------------------|--------------|---|-----|-----------|-------------|
| Sch | owek 🕞      | Klasyfikacj         | a informacji |         |                     | Czcionka | r        | s i | Wyrównanie | G.    | Liczba       | 6                 | Styl         | e | К   | omórki    | Edy         |
| S18 | • 1         | $\times \checkmark$ | fx           |         |                     |          |          |     |            |       |              |                   |              |   |     |           |             |
|     | А           | В                   | С            | D       | E                   | F        | G        | н   | 1          | J     | к            | L                 | м            | N | 0   | Р         | Q           |
| 1   | 83021077392 |                     |              |         |                     |          |          |     |            |       |              |                   |              |   |     |           |             |
| 2   | 819318640   |                     |              |         |                     |          |          |     |            |       |              |                   |              |   |     |           |             |
| 3   | 5080452138  |                     |              |         |                     |          |          |     |            |       |              |                   |              |   |     |           |             |
| 4   | 10110987168 |                     |              |         |                     |          |          |     |            |       |              |                   |              |   |     |           |             |
| 5   | 99021270840 |                     |              |         |                     |          |          |     |            |       |              |                   |              |   |     |           |             |
| 6   | 312465950   |                     |              |         |                     |          |          |     |            |       |              |                   |              |   |     |           |             |
| 7   |             |                     |              |         |                     |          |          |     |            |       |              |                   |              |   |     |           |             |
| 8   |             |                     |              |         |                     |          |          |     |            |       |              |                   |              |   |     |           |             |
| 9   |             |                     |              |         |                     |          |          |     |            |       |              |                   |              |   |     |           |             |
| 10  |             |                     |              |         |                     |          |          |     |            |       |              |                   |              |   |     |           |             |
| 11  |             |                     |              |         |                     |          |          |     |            |       |              |                   |              |   |     |           |             |
| 12  |             |                     |              |         |                     |          |          |     |            |       |              |                   |              |   |     |           |             |
| 13  |             |                     |              |         |                     |          |          |     |            |       |              |                   |              |   |     |           |             |
| 14  |             |                     |              |         |                     |          |          |     |            |       |              |                   |              |   |     |           |             |
| 15  |             |                     |              |         |                     |          |          |     |            |       |              |                   |              |   |     |           |             |
| 16  |             |                     |              |         |                     |          |          |     |            |       |              |                   |              |   |     |           |             |
| 17  |             |                     |              |         |                     |          |          |     |            |       |              |                   |              |   |     |           |             |
| 18  |             |                     |              |         |                     |          |          |     |            |       |              |                   |              |   |     |           |             |
| Eki | an nr 1     | 3                   |              |         |                     |          |          |     |            |       |              |                   |              |   |     |           |             |

#### **3.2** Weryfikacja pliku zbiorczego

Po zalogowaniu do aplikacji, w oknie początkowym użytkownik powinien w pierwszej kolejności wskazać, w którym rejestrze będzie wykonywał weryfikację pliku zbiorczego. Następnie należy dodać plik przygotowany zgodnie ze ścieżką opisaną w pkt. 3.1. W celu dodania pliku należy użyć przycisku *Przeglądaj...*, a następnie wyszukać i dodać przygotowany wcześniej plik zbiorczy. Tytuł dodanego pliku pokazuje się w okienku obok przycisku *Przeglądaj...* 

| Weryfikacja pliku zbiorczego<br>Rejestr Rejestr 2014-2020 V |
|-------------------------------------------------------------|
| Wybierz plik (Maksymalnie 100kB): Przeglądaj dane_test.csv  |
| () Wylogowanie                                              |

#### Ekran nr 14

W celu weryfikacji dodanego pliku należy wybrać przycisk **Weryfikuj.** Wynikiem weryfikacji jest utworzenie pliku tekstowego **.csv** z dopiskiem w nazwie pliku \_**zweryfikowany.** Plik ten prezentowany jest w oknie do zapisu, w domyślnym miejscu na komputerze użytkownika. Użytkownik może wybrać miejsce zapisu pliku, ale nie należy zmieniać formatu pliku.

#### **3.3** Zapis i odczyt wyników weryfikacji

W celu prawidłowego odczytania pliku ze zweryfikowanymi danymi należy zastosować następującą ścieżkę postępowania:

- 1) Otwieramy pusty arkusz programu Microsoft Excel,
- Na pustym arkuszu programu Microsoft Excel wybieramy na pasku narzędzi zakładkę Dane => Pobierz dane: z pliku tekstowego/CSV (skrajnie po lewej). Pojawi się okno wyboru pliku, wyszukujemy i zaznaczamy plik tekstowy .csv ze znacznikiem \_zweryfikowny =>wybieramy przycisk Importuj,
- Otwiera się okno zatytułowane nazwą pliku ze znacznikiem \_*zweryfikowany*. W lewym górnym rogu w polu *Pochodzenie pliku* wybieramy z rozwijalnej listy wartość: 65001: Unicode(UTF8),
- 4) Wybieramy przycisk w prawym dolnym rogu okna Załaduj.

Otrzymany plik w formacie **arkusza programu Microsoft Excel** zawiera wyniki weryfikacji, w układzie 3 kolumn. Plik zawiera również informację o rodzaju rejestru, z którego były pobierane dane, datę oraz godz. wykonania sprawdzenia:

- 1) Kolumna pierwsza *Identyfikator podmiotu PESEL/REGON* zawiera wskazanie identyfikatora użytego do wyszukania, czyli PESEL lub REGON;
- Kolumna druga Status wpisu prezentuje wynik wyszukania: TAK jeśli podmiot jest wpisany do rejestru, lub NIE – jeśli podmiot nie jest wpisany do rejestru;
- 3) Kolumna trzecia *Uwagi* zawiera informacje odnośnie wyszukania:
  - a. w przypadku, gdy w kolumnie drugiej jest wartość TAK, wówczas w wierszu pojawia się informacja Dokonaj manualnego sprawdzenia podmiotu w RPW. Sprawdzenia należy dokonać zgodnie ze ścieżką przedstawioną w rozdz. 2 Instrukcji,
  - b. w przypadku, gdy w kolumnie drugiej jest wartość **NIE,** to wiersz jest pusty,

- c. w przypadku, gdy w kolumnie drugiej wiersz jest pusty, wówczas w wierszu kolumny trzeciej prezentowany jest komunikat Podany identyfikator REGON/PESEL jest błędny, co oznacza, że podany identyfikator nie spełnił warunków walidacji (cyfra kontrolna),
- d. jeżeli w kolumnie pierwszej wskazana wartość nie spełnia warunków dla poprawności identyfikatorów PESEL/REGON, tzn. nie zgadza się liczba cyfr dla danego identyfikatora, wówczas w wierszu kolumny drugiej prezentowany jest komunikat **Nieprawidłowy identyfikator**.

| Na<br>RF | zwa tabeli:<br>PW20232027 | Podsumuj w tabeli przest. | Wstaw<br>fragmentator | Eksportuj Odśwież                   | darce Wiersz nagłówka Pierw<br>Wiersz sumy Ostat<br>Wiersze naprzemienne Kolu | vsza kolumna Przycisk filtru                  |   |
|----------|---------------------------|---------------------------|-----------------------|-------------------------------------|-------------------------------------------------------------------------------|-----------------------------------------------|---|
|          |                           | * <u></u>                 | magnicitator          | A                                   |                                                                               |                                               |   |
| _        | Właściwości               | Narzędzia                 |                       | Dane tabeli zewnętrznej             | Opcje s                                                                       | tylu tabeli                                   |   |
| A        | 1 * :                     | $\times \checkmark f_x$   |                       |                                     |                                                                               |                                               |   |
|          |                           |                           | А                     |                                     | В                                                                             | С                                             |   |
| 1        | Column1                   |                           |                       |                                     | Column2                                                                       | Column3                                       | - |
| 2        | Weryfikacja w Reje        | estrze Podmiotów wykluczo | nych - rejestr        | 2023-2027 . Czas sprawdzenia 2023-0 | 8-07 13:33:30                                                                 |                                               |   |
| 3        | Identyfikator podn        | niotu PESEL/REGON         |                       |                                     | Status wpisu                                                                  | Uwagi                                         | т |
| 4        | 75091288651               |                           |                       |                                     |                                                                               | Podany identyfikator REGON jest błędny        |   |
| 5        | 49070733885               |                           |                       |                                     | NIE                                                                           |                                               | Т |
| 6        | 85051759844               |                           |                       |                                     | NIE                                                                           |                                               |   |
| 7        | 62101576729               |                           |                       |                                     | NIE                                                                           |                                               | Т |
| . 8      | 52083157171               |                           |                       |                                     | NIE                                                                           |                                               |   |
| 9        | 84062767367               |                           |                       |                                     | NIE                                                                           |                                               | Т |
| 10       | 58072757427               |                           |                       |                                     | NIE                                                                           |                                               |   |
| 11       | 72022091241               |                           |                       |                                     | NIE                                                                           |                                               | Т |
| 12       | 6610228                   |                           |                       |                                     | Nieprawidłowy identyfil                                                       | kator                                         |   |
| 13       | 90052265254               |                           |                       |                                     | NIE                                                                           |                                               | Т |
| 14       | 573150307                 |                           |                       |                                     | NIE                                                                           |                                               |   |
| 15       | 593333618                 |                           |                       |                                     | NIE                                                                           |                                               | Т |
| 16       | 316922870                 |                           |                       |                                     | NIE                                                                           |                                               |   |
| 17       | 78321730                  |                           |                       |                                     | Nieprawidłowy identyfil                                                       | kator                                         | Т |
| 18       | 94050955458               |                           |                       |                                     | TAK                                                                           | Dokonaj manualnego sprawdzenia podmiotu w RPW |   |
| 19       | 96052739775               |                           |                       |                                     | TAK                                                                           | Dokonaj manualnego sprawdzenia podmiotu w RPW |   |
| 20       | 89011324921               |                           |                       |                                     | TAK                                                                           | Dokonaj manualnego sprawdzenia podmiotu w RPW |   |
| 21       | 37010796825               |                           |                       |                                     | TAK                                                                           | Dokonaj manualnego sprawdzenia podmiotu w RPW |   |
| 22       | 613198559                 |                           |                       |                                     | TAK                                                                           | Dokonaj manualnego sprawdzenia podmiotu w RPW |   |
| 23       | 583804942                 |                           |                       |                                     | TAK                                                                           | Dokonaj manualnego sprawdzenia podmiotu w RPW |   |
| 24       |                           |                           |                       |                                     |                                                                               |                                               |   |
| 25       |                           |                           |                       |                                     |                                                                               |                                               |   |

#### Ekran nr 15

Zakończenie obsługi plików zbiorczych odbywa się poprzez wylogowanie z aplikacji przyciskiem *Wyloguj* w lewym dolnym rogu okna początkowego aplikacji.

#### 3.4 Zgłaszanie i obsługa błędów

W przypadku wystąpienia utrudnień i błędów w działaniu usługi weryfikacji plików zbiorczych, należy zgłosić błąd na adres <u>arimr\_hd@arimr.gov.pl</u>. Zgłoszenie błędu powinno zawierać:

- 1) szczegółowy opis problemu,
- 2) rodzaj i wersję przeglądarki,
- 3) treść komunikatu błędu.

Opcjonalnie można dołączyć zrzuty ekranu (print screen) z komunikatami błędów.

## 4 Załączniki

I

## 4.1 Wniosek użytkownika zewnętrznego o nadanie lub zmianę uprawnienia dostępu do aplikacji/bazy danych

|                                                                                                    | ZNAK SPRAWY                                                                                                    |
|----------------------------------------------------------------------------------------------------|----------------------------------------------------------------------------------------------------|
|                                                                                                    | (wpisuje DI)                                                                                                    |
| WN                                                                                                    |                                                                                                    |
|                                                                                                    |                                                                                                    |
| UFRAW                                                                                                    |                                                                                                    |
| Imię                                                                                                    |                                                                                                    |
| Nazwisko                                                                                                    |                                                                                                    |
|                                                                                                    |                                                                                                    |
| Instytucja '                                                                                                    |                                                                                                    |
| Adres email                                                                                                    |                                                                                                    |
| Lokalizacia <sup>2</sup>                                                                                                    | nr pokoju opisowo, jeśli nie można podać numeru pokoju (np. recepcja etap II)                                                                                                    |
| Telefon                                                                                                    |                                                                                                    |
|                                                                                                    |                                                                                                    |
| Login do domeny                                                                                                    |                                                                                                    |
| bazy danych 3                                                                                                    |                                                                                                    |
| Konto w DOMENIE*, 2                                                                                                    | Ważność konta*: bezterminowe aktywne do dnia da - mm - rr                                                                                                    |
|                                                                                                    | reset hasła reaktywacja konta dezaktywacja konta                                                                                                    |
| Konto w APLIKACJI / BA                                                                                                    | ZIE DANYCH:                                                                                                    |
| wpisać nazwę np.: ZSZiK lub CE                                                                                                | 3D                                                                                                    |
|                                                                                                    | Ważność konta*:     bezterminowe     aktywne do dnia     mm     rr       Image: State of the state of the state |
|                                                                                                    |                                                                                                    |
|                                                                                                    | KOLE                                                                                                    |
|                                                                                                    |                                                                                                    |
|                                                                                                    |                                                                                                    |
|                                                                                                    |                                                                                                    |
|                                                                                                    |                                                                                                    |
|                                                                                                    | Podetowa podopia/ zpiony upowpiak (po. pumor upowa)                                                                                                    |
| Ja, nizej podpisany, oswiadczam, że zapoż<br>z zasadami <b>Polityki Bezpieczeństwa w</b><br>i zobowiazwie się do ich stosowan | r ARIMR                                                                                                    |
|                                                                                                    |                                                                                                    |
|                                                                                                    |                                                                                                    |
|                                                                                                    |                                                                                                    |
| Data i podpis Użvtkownika <sup>4</sup> lub                                                                                    | Data, podpis i pieczeć Dyrektora/ Kierownika                                                                                                    |
| pracownika ARIMR wnioskująceg                                                                                                 | o nadzorującego pracę użytkownika Data, podpis i pieczęć Właściciela Zasobu                                                                                                    |
|                                                                                                    |                                                                                                    |
|                                                                                                    | WAŻNE INFORMACJE I WSKAZÓWKI                                                                                                    |
| * Zazn<br>1 Wpis                                                                                                    | WAŻNE INFORMACJE I WSKAZÓWKI<br>aczyć wnioskowaną czynność poprzez wstawienie znaku X we właściwym kwadracie<br>ać nazwe instytucji/ przedsiębiorstwa, w którym Użytkownik jest zatrudniony                                                                                                    |
| * Zazn<br>1 Wpis<br>2 Wypi<br>3 Poda                                                                                          | WAŻNE INFORMACJE I WSKAZÓWKI<br>aczyć wnioskowaną czynność poprzez wstawienie znaku X we właściwym kwadracie<br>ać nazwę instytucji/ przedsiębiorstwa, w którym Użytkownik jest zatrudniony<br>ełnić, jeśli dostęp do aplikacja wymaga dostępu do domeny ARiMR<br>ć wyłącznie wtedy, gdy Wniosek dotyczy zmiany uprawnień<br>zwradku, odu Wniosek dotyczy zmiany uprawnień                                                                                                    |

# 4.2 Wniosek użytkownika zewnętrznego o nadanie uprawnienia dostępu do rejestru – wzór wypełnienia

| ZNAK SPRAWY<br>(wpisuje DI)                                                                                                    |
|----------------------------------------------------------------------------------------------------|
| WNIOSEK UŻYTKOWNIKA ZEWNĘTRZNEGO O                                                                                                    |
| NADANIE* lub ZMIANĘ*                                                                                                    |
| UPRAWNIENIA DOSTĘPU DO APLIKACJI / BAZY DANYCH                                                                                                    |
| DANE UŻYTKOWNIKA                                                                                                    |
|                                                                                                    |
|                                                                                                    |
| Instytucja <sup>1</sup> — $U r z a d M a r s z a k o w s k i W o j$                                                                                                    |
|                                                                                                    |
| Adres email jan.kowalski@umwm.gov.pl                                                                                                    |
| Lokalizacja <sup>2</sup>                                                                                                    |
| Telefon     2     2     1     2     3     4     5     6     7       Uzytkownika. Jest on niezbędny do przesłania loginu i hasła startowego.                                                                                                    |
| Login do domeny <sup>3</sup>                                                                                                    |
| bazy danych <sup>3</sup>                                                                                                    |
| Konto w DOMENIE***       Ważność konta*:       bezterminowe       aktywne do dnia          reset hasła       reaktywacja konta       dezaktywacja konta                                                                                                    |
| Konto w APLIKACJI / BAZIE DANYCH:                                                                                                    |
| Ważność konta     X     bezterminowe     X     aktywne do dnia     09-09-23       reset hasła     reset hasła     reset hasła     dezaktywacja konta                                                                                                    |
| ROLE                                                                                                    |
| Przeglądający PROW 2014-2020       Należy wybrać tylko jedną z dostępnych opcji. Jeżeli ważność konta ma być ograniczona, należy obowiązkowo wskazać datę końcową aktywności konta.                                                                                                    |
| Dostępne są następujące role:       Należy powołać się na odpowiednią         1. Przeglądający Rejestr 2007-2013       umowę z ARiMR, na podstawie której         2. Przeglądający Rejestr 2014-2020       podmioty wdrażające realizują zadania.         3. Przeglądający Rejestr 2023-2027       podmioty wdrażające realizują zadania. |
|                                                                                                    |
| z zasadami Polityki Bezpieczeństwa w ARiMR<br>i zobowiązuję się do ich stosowania                                                                                                    |
| 02.08.2023 r. Jan Kowalski       02.08.2023 r. Kazimierz Warszawski         Data i podpis Użytkownika <sup>4</sup> lub<br>pracownika ARIMR wnioskującego       02.08.2023 r. Kazimierz Warszawski             Data, podpis i pieczęć Dyrektora/ Kierownika<br>nadzorującego pracę użytkownika       To pole należy<br>pozostawić puste    |
|                                                                                                    |
| 4 W przypadku, gdy Wniosek dotyczy dezaktywacji konta podpis Użytkownika nie jest wymagany                                                                                                    |

4.3 Wniosek użytkownika zewnętrznego o zmianę uprawnienia dostępu do rejestru – wzór wypełnienia

| ZNAK SPRAWY<br>(uniside DI)                                                                                                    |                                 |
|----------------------------------------------------------------------------------------------------|---------------------------------|
| WNIOSEK UŻYTKOWNIKA ZEWNETRZNEGO O                                                                                                    |                                 |
| NADANIE* lub XIIIANĘ*                                                                                                    |                                 |
| UPRAWNIENIA DOSTĘPU DO APLIKACJI / BAZY DANYCH                                                                                                    |                                 |
| DANE UŻYTKOWNIKA                                                                                                    |                                 |
| Imię J a n                                                                                                    |                                 |
| Nazwisko Kowaliski ki                                                                                                    |                                 |
| Instytucja <sup>1</sup>                                                                                                    |                                 |
| M a z o w i e c k i e g o                                                                                                    |                                 |
| Adres email jan.kowalski@umwm.gov.pl                                                                                                    |                                 |
| Lokalizacja <sup>2</sup>                                                                                                    | $\mathbf{x}$                    |
| Telefon       2       2       1       2       3       4       5       6       7                                                                                                    |                                 |
| Login do domeny <sup>3</sup> użytkownika, w wyniku złożenia przez niego wniosku o nadanie uprawnień.                                                                                                    |                                 |
| Login do aplikacji/ j a n . k o w a 1 s k i bazy danych <sup>3</sup>                                                                                                    | 1                               |
|                                                                                                    |                                 |
| Konto w DOMENIE** Ważność konta*: bezterminowe aktywne do dnia                                                                                                    |                                 |
|                                                                                                    |                                 |
| Konto w APLIKACJI / BAZIE DANYCH:                                                                                                    |                                 |
| Writesé é kan tet. Y hartaminawa Addina 09-09-23                                                                                                    | 1                               |
| X reset hasta X reaktywacja konta X dezaktywacja konta                                                                                                    |                                 |
| ROLE                                                                                                    |                                 |
| Przegladający Rejestr 2023-2027 <sup>1</sup><br>Przegladający Rejestr 2023-2027 <sup>1</sup><br>Należy wybrać tylko jedną z dostępnych<br>1. reset hasła – w przypadku utrz<br>Jeżeli zgłoszenie dotyczy tylko rese | i opcji:<br>ity hasl<br>itu has |
| Przeglądający PROW 2014-2020 pole ROLE powinno pozostać pus<br>oprócz resetu hasła zmianie podle                                                                                                    | te. Jeż<br>gają ro <sup>l</sup> |
| wówczas należy postąpić zg<br>wytycznymi opisanymi w rozdz. 1<br>Zhlastrukcii.                                                                                                    | )dnie<br>2. pkt.                |
| W przypadku konieczności zmiany danych lub uprawnień<br>użytkownika posiadającego już konto w aplikacji, w polu<br>odebranych wcześniej uprawnień.                                                                  | wrócen<br>W pc                  |
| w rozdz. 1.2. pkt. 7) 7)Instrukcji.<br>ROLE należy wypisać roje zgodnie z wytycznymi opisanymi<br>w rozdz. 1.2. pkt. 7) 7)Instrukcji.<br>Szytownik che otrzymać.                                                    | ole, któ                        |
| Pod stano podania/ zniany upzwnień (np. pumer umowy)                                                                                                    | ać pust                         |
| Ja, nzej podpisany, oswadczam, ze zapoznałem się<br>z zaszdami Polityki Bezpieczeństwe w ARIMR<br>I zobrwiazuje się do ich stasowanie                                                                               | T                               |
| Należy, powołać się pa odpowiednia                                                                                                    | 7                               |
| umowę z ARiMR, na podstawie której<br>podmioty wdrażające realizują zadania.                                                                                                    |                                 |
| 09.03.2022 Jan Kowalski 09.03.2022 Kazimierz Warszawski Dozostawić puste                                                                                                    |                                 |
| Data i podpis Użytkownika <sup>4</sup> lub Data, podpis i pieczęć Dyrektora/Kierownika                                                                                                    | _                               |
| pracownika ARIMR wnioskującego pracę użytkownika<br>lub pracownika ARIMR Data, podpis i pieczęć Właściciela Zasob                                                                                                   | ᆀ                               |
| WAŻNE INFORMACJE I WSKAZÓWKI                                                                                                    | 1                               |
| <ul> <li>Zaznaczyć wnioskowaną czynność poprzez wstawienie znaku X we właściwym kwadracie</li> </ul>                                                                                                    | 1                               |
| <ol> <li>Wpisać nazwę instytucji/ przedsiębiorstwa, w którym Użytkownik jest zatrudniony</li> <li>Wynaknić jeśli dostan do aplikado warnago dostanu do domony APIMP</li> </ol>                                      |                                 |